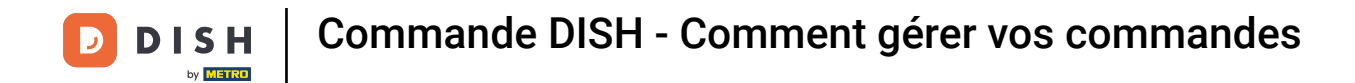

### A partir du tableau de bord des commandes DISH, cliquez sur les ventes pour gérer les commandes.

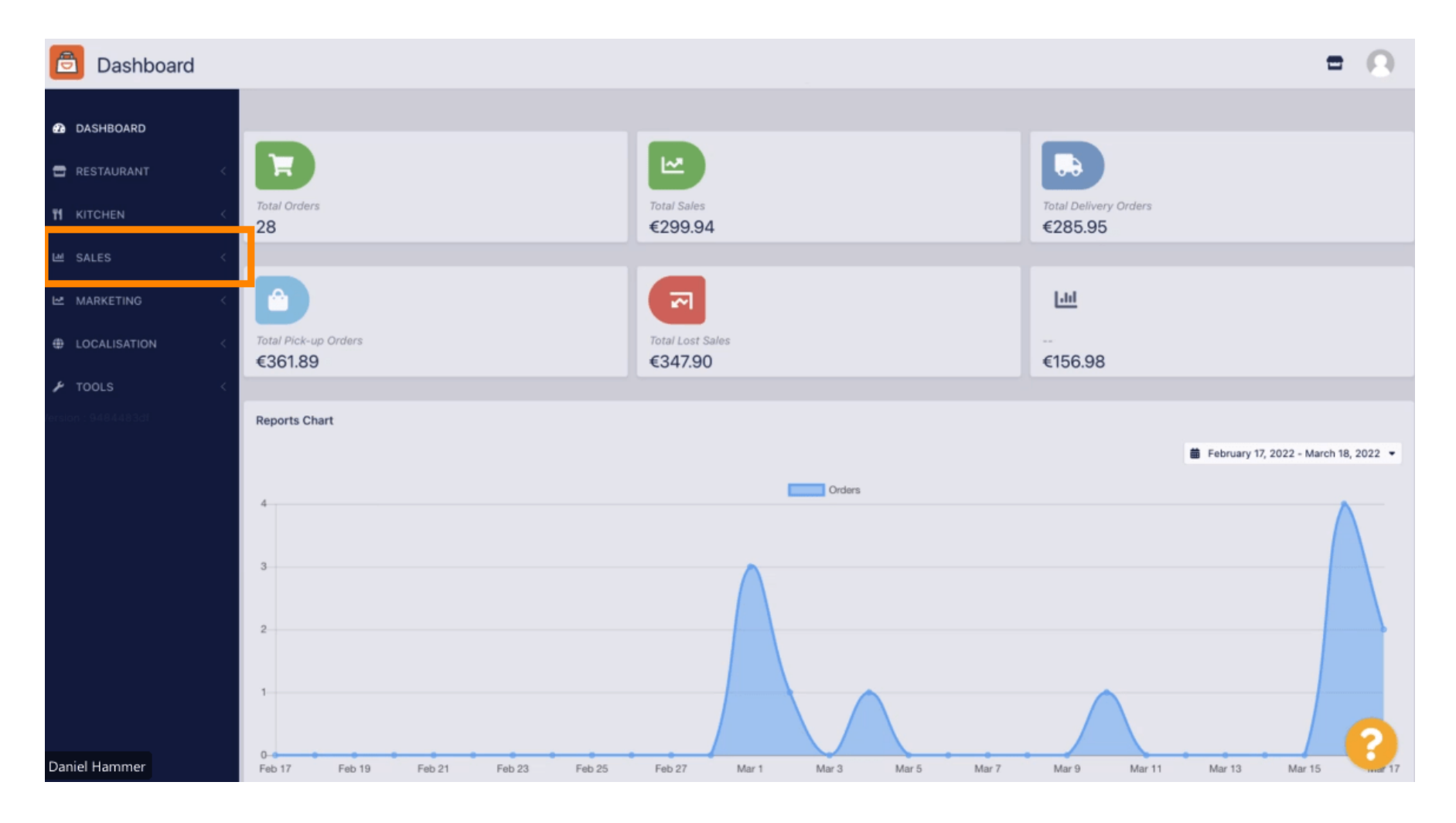

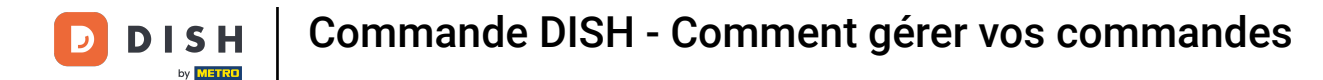

# Cliquez sur les commandes pour continuer.

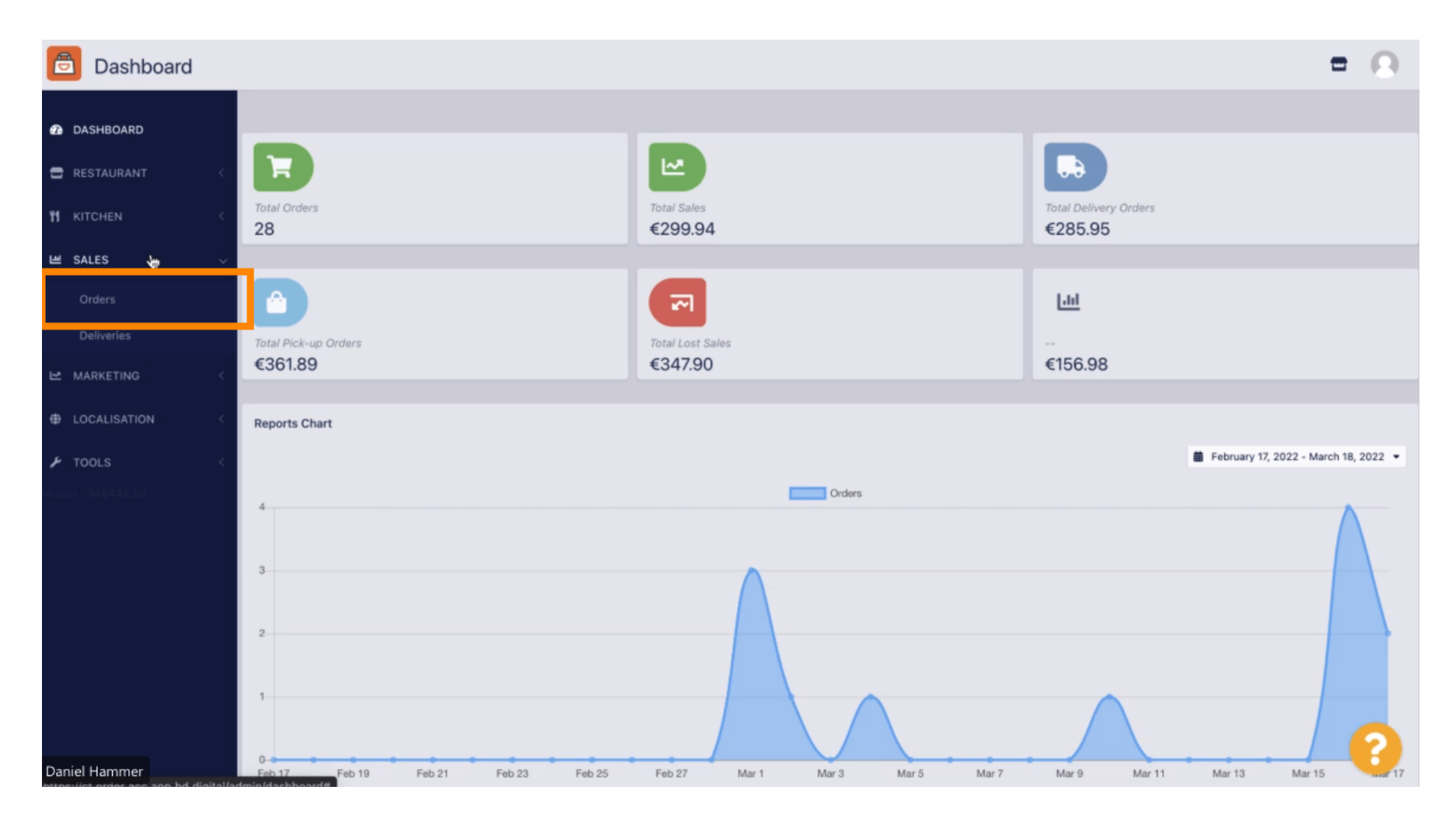

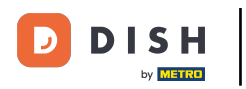

#### i

## Toutes les commandes seront répertoriées ici.

| Orders                           |      |         |               |                 |                  |                         |            |          |            |                    |                              |                   | = 0                 |
|----------------------------------|------|---------|---------------|-----------------|------------------|-------------------------|------------|----------|------------|--------------------|------------------------------|-------------------|---------------------|
| 2 DASHBOARD                      | Swit | ch to a | issigne       | ed view         | Download         | CSV list Download Excel | list       |          |            |                    |                              |                   | T                   |
| 🖶 RESTAURANT 🧹                   |      |         | ID <b>t</b> ₹ | LOCATION        | CUSTOMER<br>NAME | EMAIL                   | TELEPHONE  | TYPE     | FULFILMENT | FULFILMENT<br>DATE | STATUS                       | PAYMENT<br>STATUS | PAYMENT             |
|                                  |      |         |               |                 |                  |                         |            |          |            |                    |                              |                   |                     |
| Orders                           |      | 1       | 284           | Central<br>Test |                  |                         |            | Delivery | 18:30      | 21 03 2022         | Pending                      | Captured          | Paypal Payment      |
| Deliveries                       |      |         |               |                 |                  |                         |            |          |            |                    |                              |                   |                     |
| MARKETING <                      | •    | 1       | 283           | Central<br>Test |                  |                         |            | Delivery | 17:25      | 17 03 2022         | <ul> <li>Accepted</li> </ul> | Captured          | Online Card Payment |
| ★ TOOLS <     ersion : 9484483dt |      | /       | 282           | Central<br>Test |                  |                         |            | Pick-up  | 16:47      | 17 03 2022         | Pending                      | Open              | Cash payment        |
|                                  |      | 1       | 281           | Central<br>Test |                  |                         |            | Pick-up  | 17:08      | 16 03 2022         | Canceled                     | Captured          | Paypal Payment      |
|                                  |      | /       | 280           | Central<br>Test |                  |                         |            | Pick-up  | 17:04      | 16 03 2022         | Canceled                     | Captured          | Paypal Payment      |
|                                  |      | 1       | 279           | Central<br>Test |                  |                         |            | Pick-up  | 16:47      | 16 03 2022         | Canceled                     | Refunded          | Paypal Payment      |
|                                  |      | 1       | 278           | Central<br>Test |                  |                         |            | Pick-up  | 14:47      | 16 03 2022         | <ul> <li>Accepted</li> </ul> | Open              | Cash payment        |
|                                  |      | 1       | 277           | Central<br>Test |                  |                         |            | Pick-up  | 12:18      | 10 03 2022         | Pending                      | Open              | Cash payment        |
| Daniel Hammer                    |      | 0       | 270           | Central         |                  | mah@traha da            | 1004104104 | Diak up  | 21:00      | 04 02 2022         |                              | Cancelled         | Cash payment        |

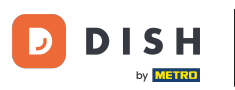

Les commandes peuvent être filtrées. Pour ouvrir les différentes options de filtrage, cliquez sur l'icône de filtre.

| Orders                     |        |       |         |         |                 |                  |                         |           |          |            |            |                              |           |                     | • | 0 |
|----------------------------|--------|-------|---------|---------|-----------------|------------------|-------------------------|-----------|----------|------------|------------|------------------------------|-----------|---------------------|---|---|
| DASHBOARD                  |        | Swite | ch to a | issigne | d view          | Download         | CSV list Download Excel | list      |          |            |            |                              |           |                     |   | • |
| 🖶 RESTAURANT               | <      |       |         | ID¶₹    | LOCATION        | CUSTOMER<br>NAME | EMAIL                   | TELEPHONE | TYPE     | FULFILMENT | FULFILMENT | STATUS                       | PAYMENT   | PAYMENT             |   |   |
| 11 KITCHEN                 | <      |       |         |         |                 |                  |                         |           |          |            |            |                              |           |                     |   |   |
| 네 SALES                    | ~      |       | 1       | 284     | Central         |                  |                         |           | Delivery | 18:30      | 21 03 2022 | Pending                      | Captured  | Paypal Payment      |   |   |
| Orders                     |        |       |         |         | 1000            |                  |                         |           |          |            |            |                              |           |                     |   |   |
| Deliveries                 |        |       |         |         |                 |                  |                         |           |          |            |            |                              |           |                     |   |   |
| MARKETING     LOCALISATION | <<br>< |       | 1       | 283     | Central<br>Test |                  |                         |           | Delivery | 17:25      | 17 03 2022 | Accepted                     | Captured  | Online Card Payment |   |   |
| 🖋 TOOLS                    | < 1    |       |         |         |                 |                  |                         |           |          |            |            |                              |           |                     |   |   |
|                            |        |       | 1       | 282     | Central<br>Test |                  |                         |           | Pick-up  | 16:47      | 17 03 2022 | Pending                      | Open      | Cash payment        |   |   |
|                            |        |       | 1       | 281     | Central<br>Test |                  |                         |           | Pick-up  | 17:08      | 16 03 2022 | Canceled                     | Captured  | Paypal Payment      |   |   |
|                            |        |       | 1       | 280     | Central<br>Test |                  |                         | 3         | Pick-up  | 17:04      | 16 03 2022 | <ul> <li>Canceled</li> </ul> | Captured  | Paypal Payment      |   |   |
|                            |        |       | 1       | 279     | Central<br>Test |                  |                         |           | Pick-up  | 16:47      | 16 03 2022 | <ul> <li>Canceled</li> </ul> | Refunded  | Paypal Payment      |   |   |
|                            |        |       | 1       | 278     | Central<br>Test |                  |                         |           | Pick-up  | 14:47      | 16 03 2022 | <ul> <li>Accepted</li> </ul> | Open      | Cash payment        |   |   |
|                            |        |       | 1       | 277     | Central<br>Test |                  |                         |           | Pick-up  | 12:18      | 10 03 2022 | Pending                      | Open      | Cash payment        | 6 |   |
| Daniel Hammer              |        | 0     |         | 276     | Central         |                  | Trachistrana da         |           | Diek un  | 21:00      | 04.03.2022 |                              | Cancellad | Cash asymptot       |   |   |

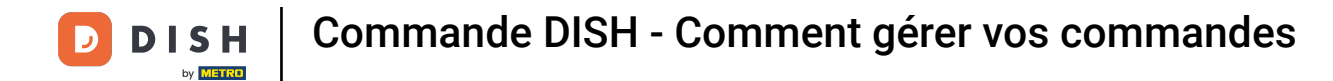

## Plusieurs filtres peuvent être choisis pour préciser les résultats.

| Drders                            |                      |                                                               |               |                 |                 |                                       |               |      |                    |                           |                                          |                   |                     |  | - ( | 9 |
|-----------------------------------|----------------------|---------------------------------------------------------------|---------------|-----------------|-----------------|---------------------------------------|---------------|------|--------------------|---------------------------|------------------------------------------|-------------------|---------------------|--|-----|---|
| B DASHBOARD                       | Swit                 | Switch to assigned view Download CSV list Download Excel list |               |                 |                 |                                       |               |      |                    |                           |                                          |                   | ٨                   |  | ۲   |   |
| 🖶 RESTAURANT 🧹                    | View all assignees • |                                                               |               |                 |                 | View all locations    View all status |               |      |                    |                           | View all order types   View all payments |                   |                     |  |     |   |
| Ħ KITCHEN <                       | Vi                   | ew all                                                        | years         |                 | •               | View all months •                     | View all days |      | •                  | View all payment statuses |                                          |                   |                     |  |     |   |
| ビ SALES 🗸 🗸                       | ×                    | Clear                                                         | s             | earch by id,    | , location,     | status, transaction id, staff or cu   | stomer name.  |      |                    |                           |                                          |                   |                     |  |     | ۹ |
| Orders<br>Deliveries              | •                    |                                                               | ID <b>t</b> ₹ | LOCATION        | CUSTOME<br>NAME | R<br>EMAIL                            | TELEPHONE     | TYPE | FULFILMENT<br>TIME | FULFILMENT<br>DATE        | STATUS                                   | PAYMENT<br>STATUS | PAYMENT             |  |     |   |
| MARKETING <      ⊕ LOCALISATION < |                      | 1                                                             | 284           | Central<br>Test |                 |                                       |               |      |                    | 21 03 2022                | • Pending                                | Captured          | Paypal Payment      |  |     |   |
| ▶ TOOLS <                         |                      | 1                                                             | 283           | Central<br>Test |                 |                                       |               |      |                    | 17 03 2022                | <ul> <li>Accepted</li> </ul>             | Captured          | Online Card Payment |  |     |   |
|                                   |                      | 1                                                             | 282           | Central<br>Test |                 |                                       |               |      |                    | 17 03 2022                | • Pending                                | Open              | Cash payment        |  |     |   |
|                                   |                      | 1                                                             | 281           | Central<br>Test |                 |                                       |               |      |                    | 16 03 2022                | Canceled                                 | Captured          | Paypal Payment      |  |     |   |
|                                   |                      | 1                                                             | 280           | Central<br>Test |                 |                                       |               |      |                    | 16 03 2022                | <ul> <li>Canceled</li> </ul>             | Captured          | Paypal Payment      |  | -   |   |
| Daniel Hammer                     |                      | 1                                                             | 279           | Central<br>Test |                 |                                       |               |      |                    | 16 03 2022                | <ul> <li>Canceled</li> </ul>             | Refunded          | Paypal Payment      |  | E   |   |

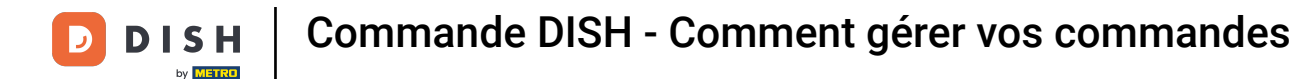

Le résultat peut être exporté sous forme de fichier CSV ou de liste Excel. Pour cela, cliquez sur télécharger la liste CSV ou télécharger la liste Excel.

| Orders        | S        |      |          |               |                 |                                       |       |           |          |            |            |                              |                   |                                     |        |             | =                                                       | 0 |
|---------------|----------|------|----------|---------------|-----------------|---------------------------------------|-------|-----------|----------|------------|------------|------------------------------|-------------------|-------------------------------------|--------|-------------|---------------------------------------------------------|---|
| DASHBOARD     |          | Swit | tch to a | assigne       | ed view         | Download CSV list Download Excel list |       |           |          |            |            |                              |                   |                                     |        |             |                                                         | ۲ |
| 🖶 RESTAURANT  | <        |      |          | ID <b>t</b> # | LOCATION        | CUSTOMER<br>NAME                      | EMAIL | TELEPHONE | TYPE     | FULFILMENT | FULFILMENT | STATUS                       | PAYMENT<br>STATUS | PAYMENT                             | TOTAL  | TRANSACTION | DELIVERY<br>ADDRESS                                     | ₽ |
|               | <        |      | 1        | 262           | Central<br>Test |                                       |       |           | Pick-up  | 16:34      | 31 01 2022 | Canceled                     | Captured          | Paypal<br>Payment                   | €23,98 |             |                                                         |   |
| Orders        | Ť        |      | 1        | 261           | Central<br>Test |                                       |       |           | Pick-up  | 14:08      | 31 01 2022 | <ul> <li>Canceled</li> </ul> | Captured          | Online<br>Card<br>Payment           | €27,99 |             |                                                         |   |
| Deliveries    | <        |      | 1        | 260           | Central<br>Test |                                       |       |           | Pick-up  | 10:49      | 31 01 2022 | Canceled                     | Captured          | Online<br>Card<br>Payment           | €17,99 |             |                                                         |   |
|               | N <<br>< |      | 1        | 259           | Central<br>Test |                                       |       |           | Delivery | 10:41      | 31 01 2022 | Canceled                     | Open              | Card<br>payment<br>upon<br>delivery | €31,00 |             | 5 Senner<br>Hellweg,<br>Bielefeld<br>33659,<br>Germany  |   |
|               |          |      | 1        | 258           | Central<br>Test |                                       |       |           | Delivery | 10:38      | 31 01 2022 | Canceled                     | Open              | Cash<br>payment                     | €20,00 |             | 32 Senner<br>Hellweg,<br>Bielefeld<br>33659,<br>Germany |   |
|               |          |      | 1        | 257           | Central<br>Test |                                       |       |           | Pick-up  | 17:00      | 31 01 2022 | Completed                    | Refunded          | Cash<br>payment                     | €16,99 |             |                                                         |   |
|               |          |      |          |               |                 |                                       |       |           |          |            |            |                              |                   |                                     |        |             | 4                                                       | 2 |
| Daniel Hammer |          |      |          |               |                 |                                       |       |           |          |            |            |                              |                   |                                     |        | FAQ   New   | Features                                                |   |

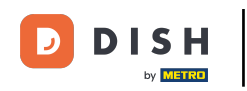

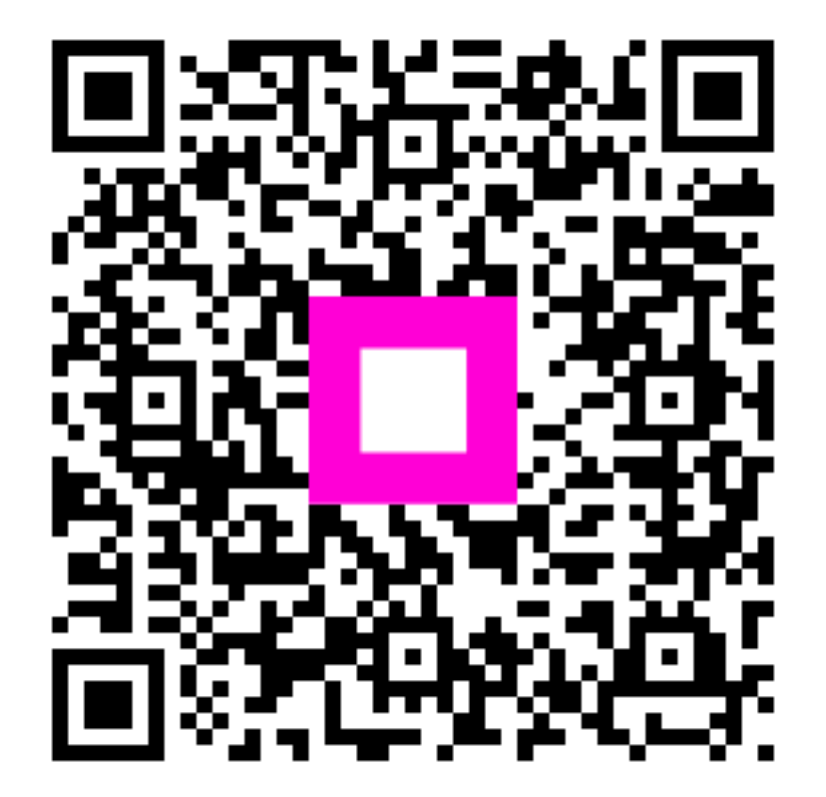

Scannez pour accéder au lecteur interactif